# **MECÂNICA CARCAÇA**

#### Cadastrando um Produto (Carcaça) No Retaguarda – Cadastro – Produtos - Produtos

| 03-Coloque o<br>código do seu<br>produto                                                                   | Produtos<br>Próximo Código: 1 Inclusão: 27/05/15 PRODUTO<br>Funcionário: COMERCIAL                                                                                                    |                                                                       |
|----------------------------------------------------------------------------------------------------|----------------------------------------------------------------------------------------------------|-----------------------------------------------------------------------|
| 04-Indique o<br>Grupo e<br>preencha a                                                                      | Código: 012 Encom.: Ativado: ✓ Serviço: Garantia:<br>Grupo: CARCACA ✓ Descrição: PLATOR MERCEDES BENS<br>Desc. Fisc.: CARCACA Materiai: ✓ Coleção: ✓<br>Unidade: UN Balança: NÃO ✓ Cód. NCM: 88888888 GTIN: P. Bruto: P. Liq.: ✓ Ord. Desc Tam: ✓<br>Gênero: 88 Altura: Largura: Comprim: Não exibe no invent.: Carcaca: ✓ Ord. Desc Tam: ✓                                                                                                    | 01-Marque<br>Carcaça                                                  |
| Descrição do<br>mesmo.<br>Preencha os<br>campos<br>necessários<br>como mostra a<br>figura ao lado          | Prç Compra:       130,0000       Total Impostos:       0,000       Prç Custo:       130,000       Fornecedores         Últ Prç Compra:       Data Últ Compra:       Custo Médio:       Impostos       Impostos         Prç Venda:       260,00       Total Impostos:       0,00       Prç Venda Líq:       260,00         Prç Venda:       0.00       Prç Venda C:       0.00       Comissão:       Impostos         Desc. Vend:       0.00       %:       Desc. Gepre:       0.00       %:       Data Últ Venda:         Promocro:       %:       trç Venda:       Validade:       ///       Luc Bruto. (\$):       130,000         Ponjos:       Torg O CST:       00       COSN:       101       Clas Fisc:       Sit. Tribut. (ECF):       Value Bruto. (\$):       50.00                                                                                                    | 05-Clique em<br>Imposto e<br>preencha de<br>acordo com<br>seu produto |
| <b>Dica</b> :Caso use Tabela<br>de preços diferentes,<br>preencha as demais<br>com os valores<br>desejados | Altd M (rinma:       Const. Qtd Rep.:       Qtd Ped. Compra:       Mk B: 0,00       Luc Bruto (\$) B: -130,000       Luc Bruto. (\$) B: 0         Qtd Maxima:       Const. P. Rep.:       Prd. Compra:       Mk C: 0,00       Luc Bruto (\$) C: -130,000       Luc Bruto. (\$) C: 0         elas       Es,       S       If I de 1       Carcaça       Obs       Excluir       Alterar       Salvar       Cancelar       If Eechar         01-Novo       O1-Novo       If I de 1       If I de 1 <td></td> |                                                                       |
| Г                                                                                                    |                                                                                                    |                                                                       |

Cadastrando um Produto (Original/Retificado Novo) No Retaguarda – Cadastro – Produtos - Produtos

| 02-Coloque o<br>código do seu<br>produto                                                            | Produtos                                                                                                    | Inclusão: 27/05/15<br>Funcionário:                                                                                                    | PRODUTO                                    |
|----------------------------------------------------------------------------------------------------|----------------------------------------------------------------------------------------------------|----------------------------------------------------------------------------------------------------|--------------------------------------------|
| 03-Indique o<br>Grupo e<br>preencha a                                                               | Código: [112<br>Grupo: EMBREAGEM ▼ Descripão: F<br>Desc. Fisc.: EMBREAGEM Material:<br>Unidade: UN Balança: NÃO ▼ Cód. NCM:<br>Gênero: Altura: Largura:                                                                                                    | Encom: Ativado: Serviço: Garantia: PLATO MERCEDES BENS R23 Coleção: Coleção: GTIN: P. Bruto: P. Liq.: Comprim.: Não exibe no invent.: Carcaça: Comprim.: Carcaça: GTIN: Carcaça: Comprim.: Carcaça: Carcaça; Carcaça; Carcaça; Carcaça; Carcaça; Carcaça; Carcaça; Carcaça; Carcaça; Carcaça; Carcaça; Carcaça; Carcaça; Carcaça; Carcaça; Carcaça; Carcaça; Carcaça; Carcaça; Carcaça; Carcaça; Carcaça; Carcaça; Carcaça; Carcaça; Carcaça; Carcaça; Carcaça; Carcaça; Carcaça; Carca | Sem Grade<br>Grade<br>Ord. Deso Tam:       |
| mesmo.<br>Preencha os<br>campos<br>necessários<br>como mostra a<br>figura ao lado                   | Prç Compra:         25,0000         Total Impostos:         0,000           Úk Prç Compra:         Data Úk Compra:         Data Úk Compra:           Prç Venda:         450,00         Total Impostos:         0,00           Prç Venda B:         Prç Venda C:         Desc. Venda C:         0,00           Prç Venda B:         Prç Venda C:         0,00         Prç Venda C:         0,00           Propoção:         %:         Prç Venda :         0,00         Propoção:         10           Pontos:         0rig:         0         CST:         00         CSOSN:         101                                                                                                    | Prç Custo:       25,000       Forme         Custo Médio:       Imp         Prç Venda Líq:       450,00       Foto de         Comissão:       Imp       Imp         2       Data Últ Venda:       Mark-Up:         Validade:       Imp       Luc Bruto. (\$         Clas Fisc:       Sit. Tribut. (ECF):       Luc Bruto. (\$                                                                                                    | Produto<br>Iab. Prcs.<br>18.00<br>1: 94.44 |
| Dica:Caso use Tabelas<br>de preços diferentes,<br>preencha as demais<br>com os valores<br>desejados | Qtd Mínima:       Const. Qtd Rep.:       Qtd Ped. Compra:         Qtd Máxima:       Const. P. Rep.:       Prd. Compra:         Image: Const. P. Rep.:       Prd. Compra:       Prd. Compra:         Image: Const. P. Rep.:       Prd. Compra:       Prd. Compra:         Image: Const. P. Rep.:       Prd. Compra:       Prd. Compra:         Image: Const. P. Rep.:       Prd. Compra:       Prd. Compra:         Image: Const. P. Rep.:       Prd. Compra:       Prd. Compra:         Image: Const. P. Rep.:       Prd. Compra:       Prd. Compra:         Image: Const. P. Rep.:       Prd. Compra:       Prd. Compra:         Image: Const. P. Rep.:       Prd. Compra:       Prd. Compra:         Image: Const. P. Rep.:       Carcaça       Obs         Image: Const. P. Rep.:       Carcaça       Obs         Image: Const. P. Rep.:       Carcaça       Obs         Image: Const. P. Rep.:       Carcaça       Obs         Image: Const. P. Rep.:       Carcaça       Obs         Image: Const. P. Rep.:       Carcaça       Obs         Image: Const. P. Rep.:       Carcaça       Obs         Image: Const. P. Rep.:       Carcaça       Obs         Image: Const. P. Rep.:       Carcaça       Obs         Image | Mk B:         0.00         Luc Bruto (\$) B:         -25.000         Luc Bruto           Mk C:         0.00         Luc Bruto (\$) C:         -25.000         Luc Bruto           Novo         =         Excluir         Alterar         Image: Salvar         Image: Salvar           01-Novo                                                                                                    | o. (≵) B: 0<br>o. (≵) C: 0                 |

|                   |                 | Próxim             | o Código: 113            | Inclusão:<br>Funcionário:         | 27/05/2015<br>Comercial  | PRODUTO            |
|-------------------|-----------------|--------------------|--------------------------|-----------------------------------|--------------------------|--------------------|
| 06-Clique a baixo | Código:         | 112                |                          | Encom.: 🗖 Ativado                 | : 🔽 Serviço: 🗖 Garantia: | :                  |
| do nome código    | Grupo:          | EMBREAGEM          | ▼ Descrição: PLA1        | O MERCEDES BENS R23               |                          | Se <u>m</u> Grade  |
|                   | Desc. Fisc.:    | Carcaças           | Anna C                   | 10 100                            |                          | Grade              |
|                   | Unidade:        | Código             | Descrição                |                                   | Principal                |                    |
|                   | Gênero:         |                    |                          |                                   |                          | Ord. Desc Tam:     |
|                   | Prç Compra:     |                    |                          |                                   |                          | dores              |
|                   | Últ Prç Compra  | c                  |                          |                                   |                          | tos                |
|                   | Prç Venda:      |                    |                          |                                   |                          | Produto            |
|                   | Prç Venda B:    |                    |                          |                                   |                          | Iab. Prçs.         |
|                   | Desc. Vend.:    |                    |                          |                                   |                          | 18,00              |
|                   | Promoção: 🗖     | 1                  |                          |                                   |                          | 425,000            |
|                   | Pontos: 🗌       |                    |                          |                                   |                          | 94,44              |
|                   | Qtd Mínima: 0,0 |                    |                          |                                   | Salvar Fecha             | \$) B: 0           |
|                   | Qtd Máxima: 0,0 | 00 Const .P. Rep.: | 0,00 Prd. Compra: 0,00   | Mk C: 0,00 Luc Brute              | (\$) C: -25,000 Lu       | uc Bruto. (%) C: 0 |
|                   |                 | ▶ ▶1 1 de 1        | Carcaça Obs 🕀 <u>N</u> e | ovo 🛛 🖛 <u>E</u> xcluir 🔪 Alterar | Salvar 2 Ca              | ncelar             |

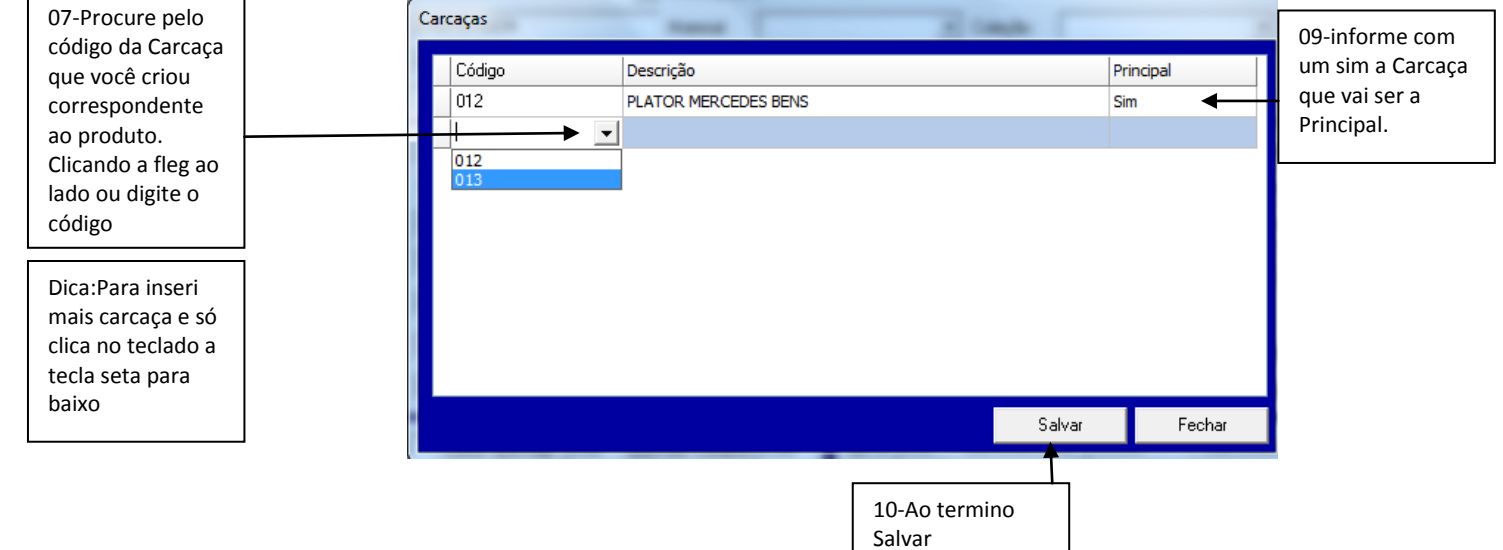

### FAZENDO UMA VENDA (MECÂNICA)

Frente de Loja – Operações – Emissão de NF-E

| 💯 CDS Con | mercial                                        | OBS: Caso o ECE Estaia conostado ao programa ira surgir o |
|-----------|------------------------------------------------|-----------------------------------------------------------|
| Cadastros | Operações Consultas/Relatórios Ferramentas Pro |                                                           |
| P 0       | Emissão de NF-e                                | nome de EMISSAO DE CUPOM FISCAL-ECF                       |

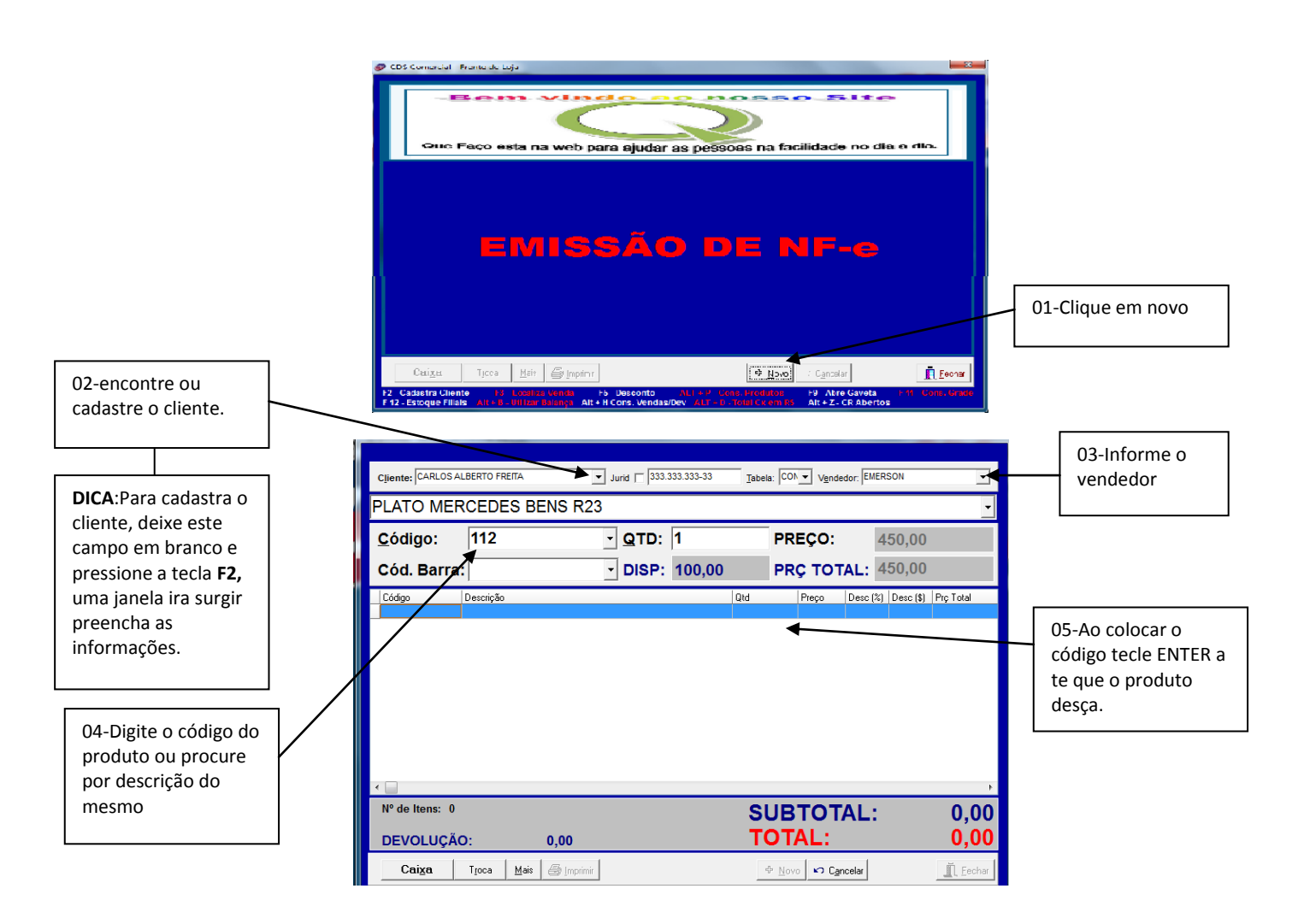

| Cliente: CARLOS          | ALBERTO FREF   | TA Jurid 🖂 333.333.333-33 | Tabela: CON Vendedor: EMERSON | •              |
|--------------------------|----------------|---------------------------|-------------------------------|----------------|
|                          |                |                           |                               | -              |
| <u>C</u> ódigo:          |                | - OTD· 1                  |                               |                |
| Cód. Bar                 | 🞯 Incluir Card | caças                     |                               |                |
| lovr                     | Código         | Descrição                 | Principal Pendente            |                |
| Lodigo                   | 012            | PLATOR MERCEDES BENS      | Sim 0,00 ┥                    | Ptc Letal      |
| 112                      | 013            | PLATO MEC WV R23          | Não 0,00                      | 00,00          |
|                          |                |                           |                               |                |
| •                        |                |                           | Total Informado.: 0.00        | E.             |
| N° de Itens:<br>DEVOLUÇ- |                |                           | Salvar                        | 50,00<br>50,00 |
| Cai <u>x</u> a           | Troca          | Mais 🛛 🚑 Imprimir         | 🗢 Novo 🔛 Cancelar             | Fechar         |

06-Caso o Produto tenha mais de uma carcaça associada a ele, ira surgir esta janela. Onde você deve informar qual carcaça ira fica pendente nesta negociação.

**NOTA**: Caso no cadastro do produto só vinculou um tipo de carcaça . Não ira surgir esta janela. O procedimento ficaria igual à figura de numero: **A1** 

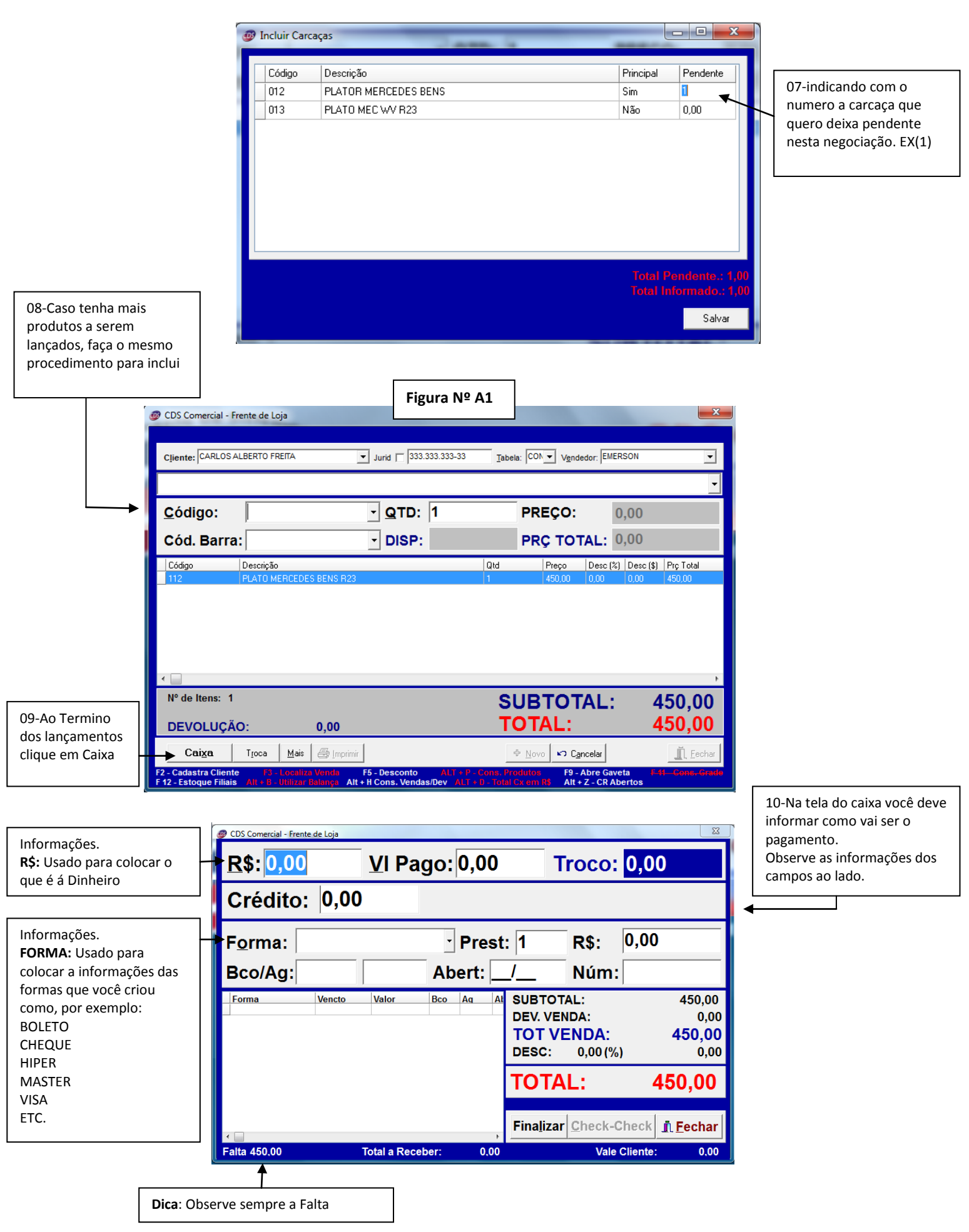

11-Nesse exemplo estou usando a forma de pagamento no boleto em duas vez.

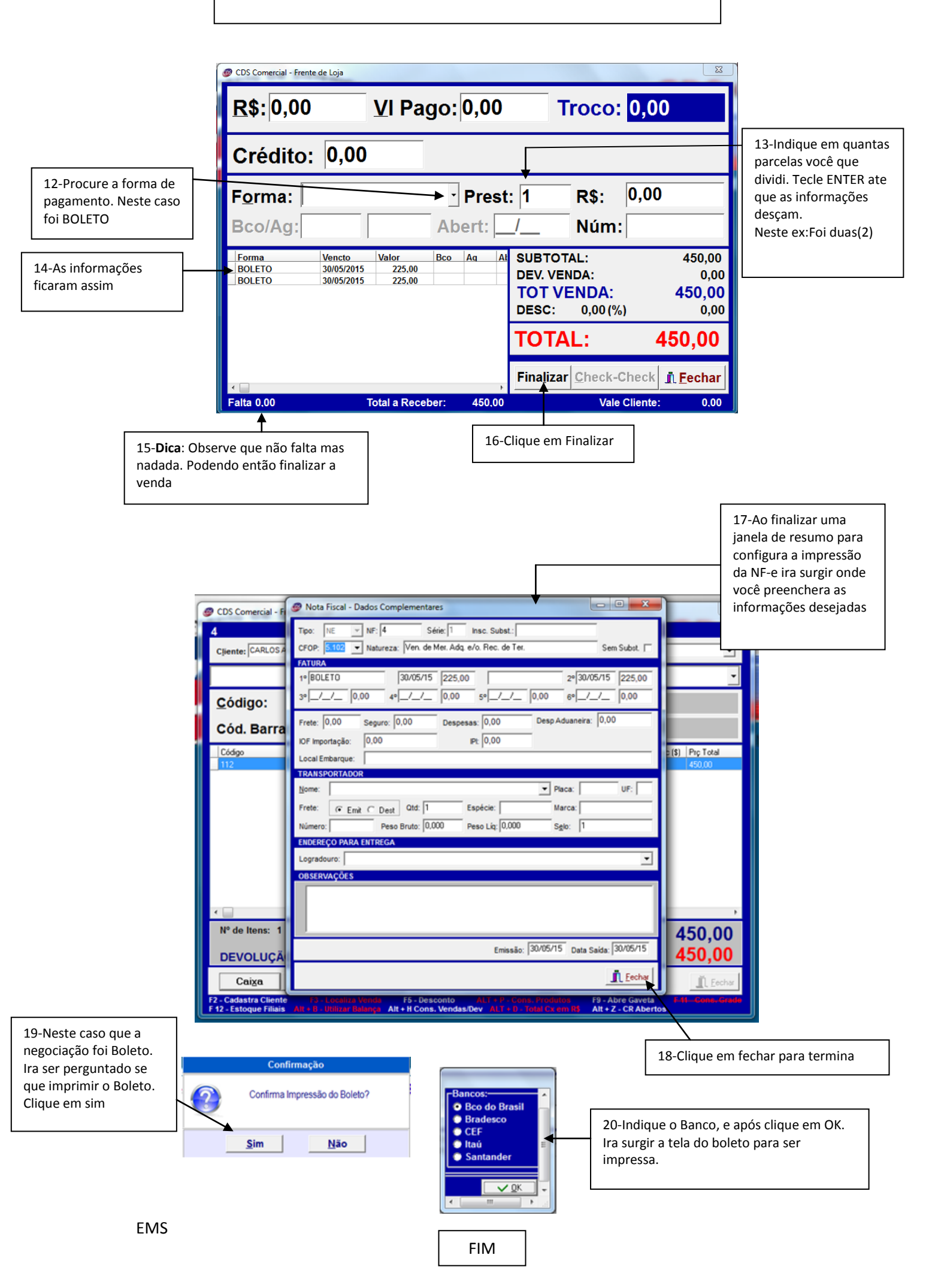

### **Consultando as Carcaças**

Frente de Loja - Consulta/Relatório - Carcaças

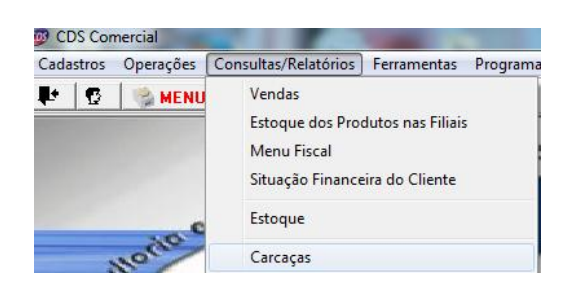

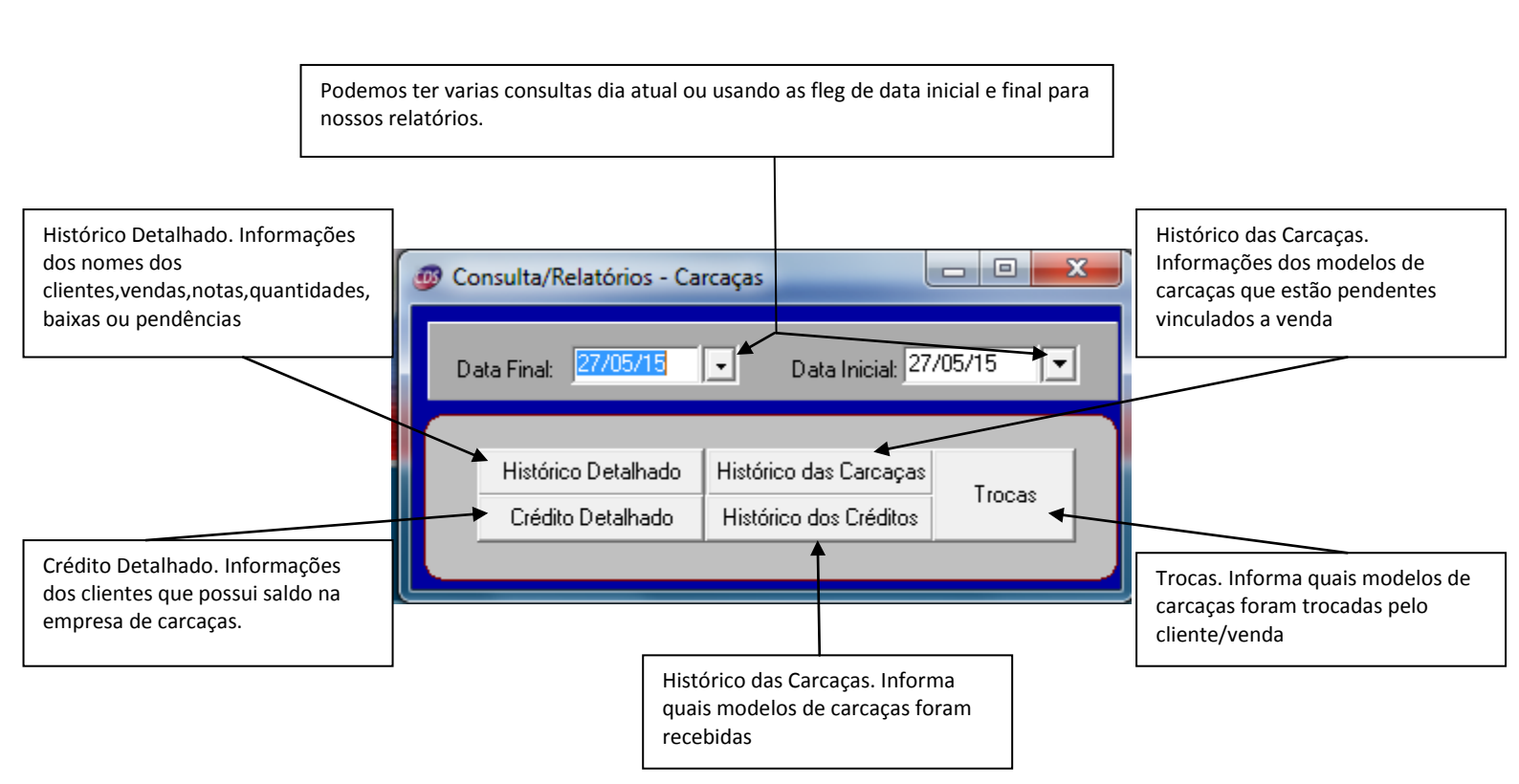

FIM

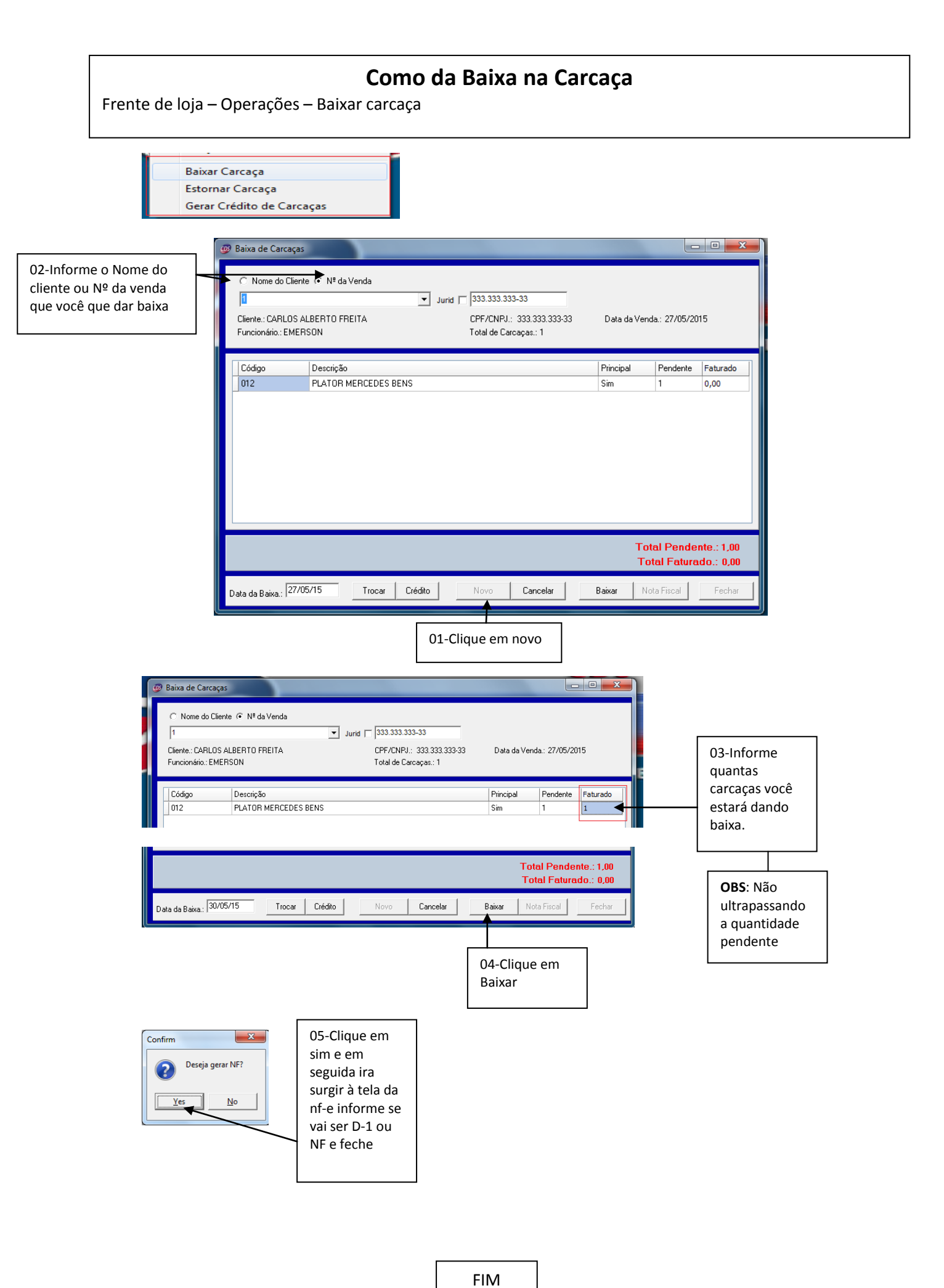

| Dica: Como Trocar uma carcaça pendente por outro modelo ou marca |
|------------------------------------------------------------------|
| Na mesma operação da Baixa                                       |

|                           | ncontra a venda ou cliente já executado                                                                                              |                                                                                                    |                                                                                   |
|---------------------------|----------------------------------------------------------------------------------------------------|----------------------------------------------------------------------------------------------------|-----------------------------------------------------------------------------------|
| 01 Clique                 | Baixa de Carcaças     Nome do Cliente      N <sup>®</sup> da Venda     1     Cliente: CARLOS ALBERTO FREITA     Funcionário: EMERSON | Junid                                                                                                    | 03-em seguida<br>clique na<br>coluna da<br>quantidade<br>onde a carcaça           |
| selecionando a<br>carcaça | Código Descrição<br>D12 PLATOR MERCEDES                                                                                              | Código       Descrição       Tipo       Quantidade         012       PLATOR MERCEDES BENS       Principal       0,00         013       PLATO MEC WV R23       Similar       0,00 | que voce que<br>adicionar no<br>lugar da<br>anterior e<br>informe a<br>quantidade |
|                           | Data da Baixa: 27/05/15 Trocar                                                                                                    | Crédito Novo Cancelar Baixar Nota Fiscal Fechar                                                                                                    | 04-Clique em<br>Salvar                                                            |
| Į                         | 02-Clique em<br>Trocar                                                                                                    |                                                                                                    | ٦                                                                                 |
|                           | 05-Pro                                                                                                    | onto esta feita a troca, se quiser da baixa e só clicar em baixar                                                                                                    |                                                                                   |

FIM

### **ESTORNANDO A CARCAÇA**

Caso tenha dado baixa em uma certa carcaça errada e houver a necessidade de estorna. Faça o procedimento abaixo

Baixar Carcaça Estornar Carcaça Gerar Crédito de Carcaças

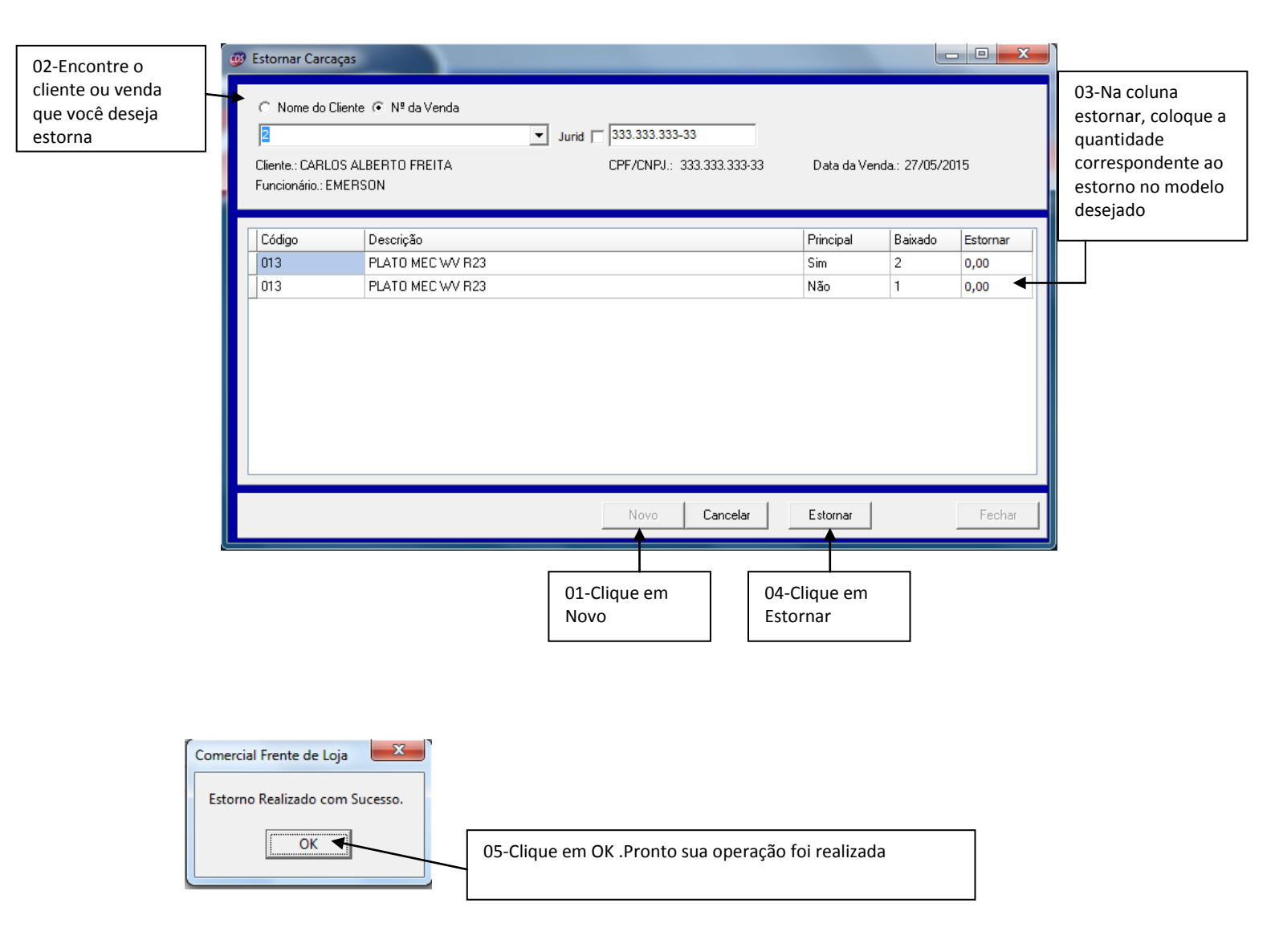

## GERANDO CREDITO DE CARCAÇA PARA O CLIENTE

Frente de loja – Operações – Gerar Credito de Carcaça

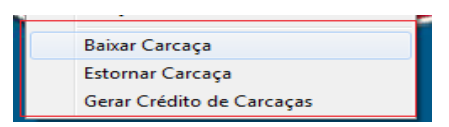

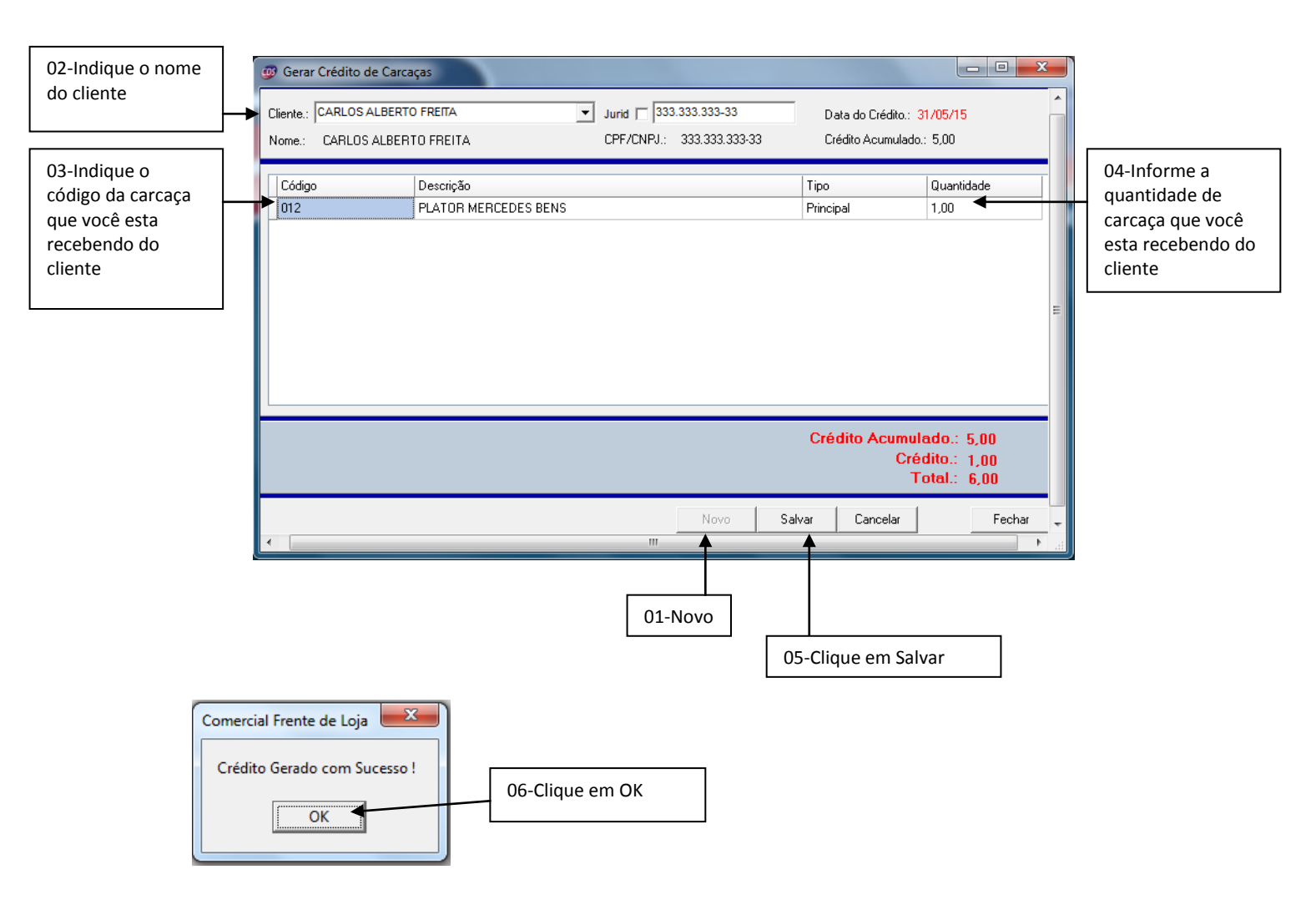